# HOW TO SET UP ACCESS TYPE:

Once logged into STEERS account, go to My Account tab at the top right side of the home screen.

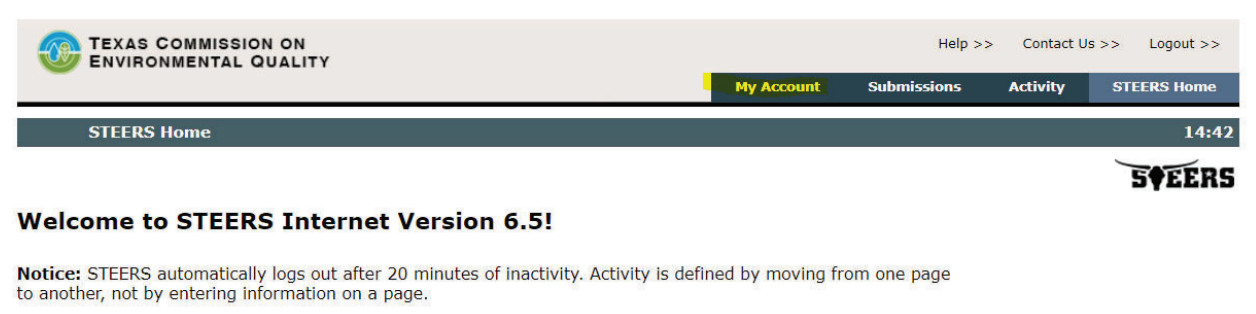

For more information on how to navigate this site, please visit our <u>Help</u> section.

#### Select e-Permits Program Area: Stormwater General Permits (EPR\_SW)

## STEERS News:

There are no current news items.

# At the bottom of the screen, click the Stormwater General Permits link.

| Edit Account       Change Password       Security Questions       Paper SPA       E-sign SPA       STE         STEERS Account Summary       User:                                                                                                    | Logout >> | Js >> | Contact U | Help >> |           |           |             |                     |              | COMMISSION ON       |           |
|----------------------------------------------------------------------------------------------------|-----------|-------|-----------|---------|-----------|-----------|-------------|---------------------|--------------|---------------------|-----------|
| STEERS Account Summary       User:         Account Summary       Account Status: ACTIVE - unlocked         Name:       Stephanie Owens - Hale       Created: 01/13/2022         Company:       Activated: 01/13/2022         Title:       Last Renewed: 01/13/2022         Email:       Phone:         Address:       STEERS Access         Select STEERS Program to Add or Modify:       Select program to add or modify V                                                                                                    | RS Home   | STE   | ign SPA   | A E-s   | Paper SPA | Questions | Security    | Change Password     | Edit Account |                     |           |
| Account Summary<br>Account: Account Status: ACTIVE - unlocked<br>Name: Stephanie Owens - Hale Created: 01/13/2022<br>Company: Activated: 01/13/2022<br>Title: Last Renewed: 01/13/2022<br>Email:<br>Phone:<br>Address:<br>STEERS Access<br>Select STEERS Program to Add or Modify: Select program to add or modify V Go                                                                                                    | 14:3      |       |           |         |           |           |             |                     | User:        | Account Summary     | STEER     |
| Account Summary<br>Account: Account Status: ACTIVE - unlocked<br>Name: Stephanie Owens -Hale Created: 01/13/2022<br>Company: Activated: 01/13/2022<br>Title: Last Renewed: 01/13/2022<br>Email:<br>Phone:<br>Address:<br>STEERS Access<br>Select STEERS Program to Add or Modify: Select program to add or modify V Go                                                                                                    | FEER      | 19    |           |         |           |           |             |                     |              |                     |           |
| Account:       Account Status:       ACTIVE - unlocked         Name:       Stephanie Owens -Hale       Created:       01/13/2022         Company:       Activated:       01/13/2022         Title:       Last Renewed:       01/13/2022         Email:       Phone:       Address:         STEERS Access       Steest Stees Program to Add or Modify:       - Select program to add or modify        Company:                                                                                                    |           |       |           |         |           |           |             |                     |              | Immary              | Account S |
| Name: Stephanie Owens -Hale Created: 01/13/2022   Company: Activated: 01/13/2022   Title: Last Renewed: 01/13/2022   Email: Phone: 4ddress:   STEERS Access Select STEERS Program to Add or Modify: Select program to add or modify                                                                                                    |           |       |           |         |           | locked    | ACTIVE - un | ount Status:        |              |                     | Account:  |
| Company:       Activated:       01/13/2022         Title:       Last Renewed:       01/13/2022         Email:       Phone:       Address:         STEERS Access       Steect STEERS Program to Add or Modify: Select program to add or modify        Go                                                                                                    |           |       |           |         |           |           | 01/13/2022  | Created:            | le           | Stephanie Owens -Ha | Name:     |
| Title: Last Renewed: 01/13/2022 Email: Phone: Address: STEERS Access Select STEERS Program to Add or Modify: Select program to add or modify  Go                                                                                                    |           |       |           |         |           |           | 01/13/2022  | Activated:          |              |                     | Company:  |
| Email:<br>Phone:<br>Address:<br>STEERS Access<br>Select STEERS Program to Add or Modify: Select program to add or modify Contemporation of the select stress of the select stress o |           |       |           |         |           |           | 01/13/2022  | st Renewed:         |              |                     | Title:    |
| Phone:<br>Address:<br>STEERS Access<br>Select STEERS Program to Add or Modify: Select program to add or modify Co                                                                                                    |           |       |           |         |           |           |             |                     |              |                     | Email:    |
| Address: STEERS Access Select STEERS Program to Add or Modify: Select program to add or modify Co                                                                                                    |           |       |           |         |           |           |             |                     |              |                     | Phone:    |
| STEERS Access Select STEERS Program to Add or Modify: Select program to add or modify  Go                                                                                                    |           |       |           |         |           |           |             |                     |              |                     | Address:  |
| STEERS Access Select STEERS Program to Add or Modify: Select program to add or modify Co                                                                                                    |           |       |           |         |           |           |             |                     |              |                     |           |
| STEERS Access Select STEERS Program to Add or Modify: Select program to add or modify Co                                                                                                    |           |       |           |         |           |           |             |                     |              |                     |           |
| STEERS Access Select STEERS Program to Add or Modify: Select program to add or modify Go                                                                                                    |           |       |           |         |           |           |             |                     |              |                     |           |
| Select STEERS Program to Add or Modify: Select program to add or modify V Go                                                                                                    |           |       |           |         |           |           |             |                     |              | cess                | STEERS A  |
|                                                                                                    |           |       |           | Go      | ~         |           | d or modify | elect program to ad | d or Modify: | ERS Program to Ade  | Select ST |
| Current Program Area Program # IDs                                                                                                    |           |       |           |         |           |           |             | S                   | rogram       | ogram Area P        | Current P |
| Stormwater General Permits EPR_SW N/A                                                                                                    |           |       |           |         |           |           |             | A                   | PR_SW        | General Permits     | Stormwate |

Under Program Status, select "Stormwater Sign – view, create, delete, modify, pay, sign and submit."

Under Authorization, select "My employer is the facility or applicant for the permit application(s) **AND** "I, (your name), am applying for a signatory role and have the authority to enter into this Agreement for the Company under the applicable signatory requirements referred to in 30 TAC 305.44."

### Program Status

Current Status: active Last Modified: 01/13/2022 Access Type: Stormwater Sign - view, create, delete, modify, pay, sign, and submit V

#### Authorization

Select the appropriate relationship and authorization statement below.

#### What is the best description of your employer's relationship to the facility or facilities?

• My employer is the facility or applicant for the permit application(s)

O My employer is not the facility or applicant for the permit application(s)

### Who is authorizing the access?(Select one of the following)

○ I, Stephanie Owens -Hale, am applying for a read, edit, or preparer role and am not requesting signature authority.

#### -OR-

I, Stephanie Owens -Hale, am applying for a signatory role and have the authority to enter into this Agreement for the Company under the applicable signatory requirements referred to in 30 TAC 305.44.

Save Changes Remove Access Cancel